Part 4. 注文

## 注文内容の訂正

注文を訂正したい場合に、以下の方法を行います。注文自体取消の場合は、次頁の操作を行ってください。

注文情報一覧にあるアクションボタンの訂正を押すと、お客様が注文した商品の一部が訂正出来ます。

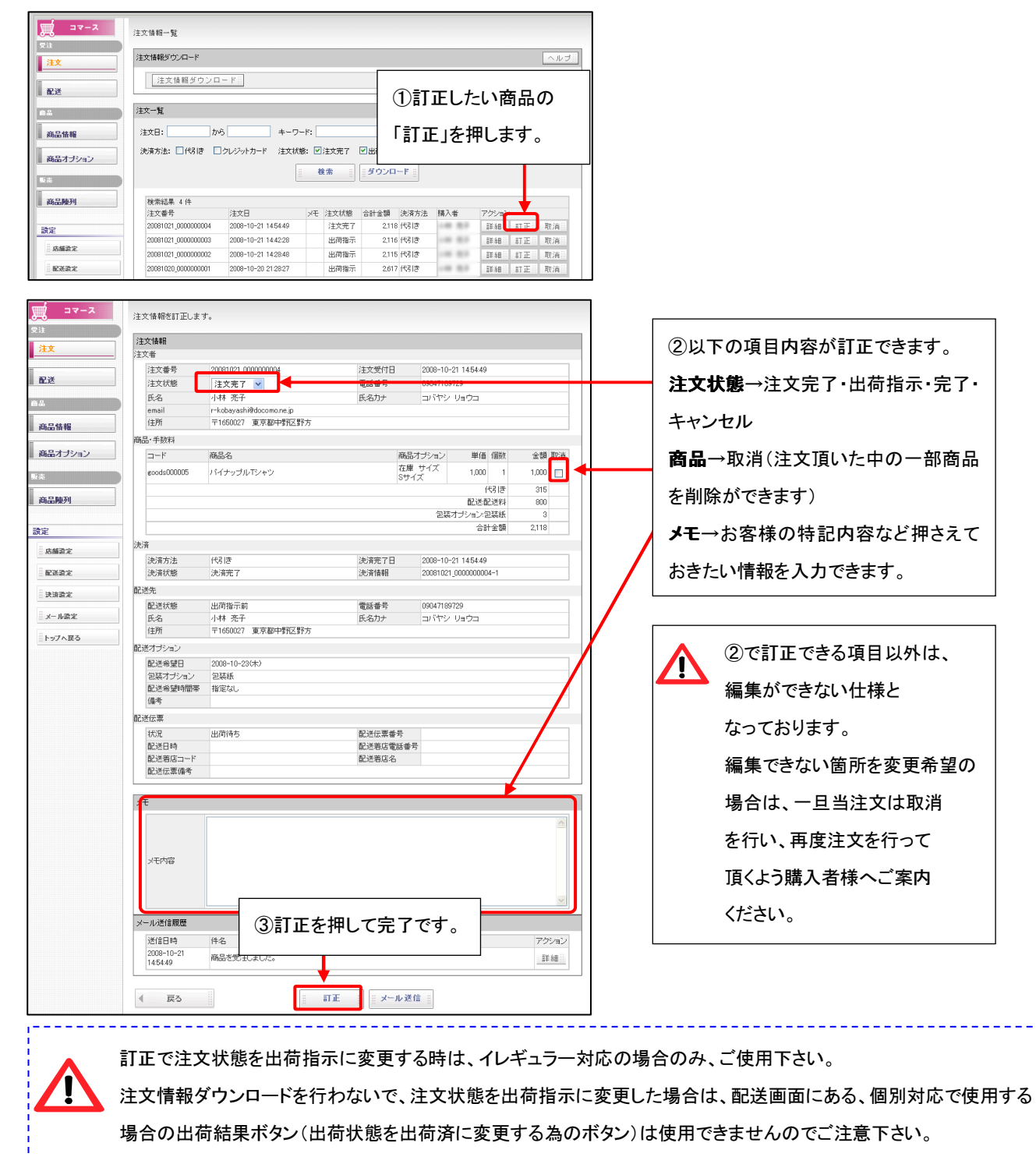

10